# 说明

- 当遇到系统报错或者不正常跳转时,可尝试开启调试模式,查看是否有报错信息,根据报错信息 做相应处理
- 调试模式仅为开发人员测试、排查问题,或部署阶段测试使用,正式上线前请及时关闭该模式
  当后台可以正常访问,需要调试时建议使用后台开启调试方式,如无法进入后台开启调试再使用 文件开启调试。

### 使用方法

#### 【1】后台开启调试

位置: 登录后台, 【系统】-【全局设置】-【安全】, 点击开启, 输入允许调试的IP[]调试过程结束后, 应在此处关闭即可。

| 0 管理后。                                     | 8           | 首页                              | 财务 业务 生产 | 服务          | 备案 站务 系统                                           | 輸入功能关键字进行搜索 Q |
|--------------------------------------------|-------------|---------------------------------|----------|-------------|----------------------------------------------------|---------------|
| 区系统                                        |             | 命 首页 / 系统 / 基础设置 / 全局设置<br>全局设置 | / 全局设置   |             |                                                    |               |
| 品 管理员<br>管理员管理                             | ^           | 基本                              | 安全       |             |                                                    |               |
| 权限管理                                       |             | 授权                              | 基本安全设置   |             |                                                    |               |
| <ul> <li>(i) 基础设置</li> <li>全局设置</li> </ul> | ^           | 会员服务                            |          | * COOKIE前缀: | alaya .                                            | 0             |
| 定时任务<br>后台通知<br>通知機板                       |             | 积分财务                            |          | * 加滤秘钥:     | 注:系统内部使用,可随时变换,建议定期更换加率役明                          | THE TRANSPORT |
| <mark>.</mark> 统计报表                        | ~           | 合同                              | 网站开关     |             |                                                    |               |
| 器 功能设置<br>仮本信息<br>条 插件管理                   | ~<br>~<br>~ | 产品邮件                            |          | 关闭网站:       | <u>ି</u> # <b>ම</b> ସେ ଡି                          |               |
| 目志管理                                       | ~           | 接口                              | 网站调试     |             |                                                    |               |
|                                            |             | <b>安全</b>                       |          | 开启调试:       |                                                    |               |
|                                            |             | <sup>上19</sup><br>PUSH<br>自动化   |          | * 允许调试IP:   |                                                    |               |
|                                            |             |                                 |          |             | 注:当开启通试时允许在浏览器查查调试信息的客户调P地址。多个以更文温号码开。<br>您当前登苑IP: |               |

开启调试后,会有如下提示,关闭调试后消失。

|--|

### 【2】文件开启调试

登录服务器进入站点根目录,找到 index.php 找到 define('APP\_DEBUG\_SAFE', false) []修改为 define('APP\_DEBUG\_SAFE', true) 即可开启调试。

| 17 | // 应用入口文件                                    |
|----|----------------------------------------------|
| 18 | <pre>define('APP_PATH', './app/');</pre>     |
| 19 |                                              |
| 20 | // 开启调试模式 建议开发阶段开启 部署阶段注释或者设为false           |
| 21 | <pre>define('APP_DEBUG_SAFE', false);</pre>  |
| 22 | <pre>define('BUILD_DIR_SECURE', true);</pre> |

```
开启调试后,提示为 index.php 文件开启调试,需修改站点目录下的 index.php 找到 define('APP_DEBUG_SAFE', true),修改为 define('APP_DEBUG_SAFE', false)即可关闭。
```

警告:入口文件index.php开启了调试模式,存在重大安全隐患,请及时关闭。 前往设置

# 常见报错

调试模式开启后将可查看到具体的报错信息,下面列举几种常见的错误:

■ 下图为数据库连接错误,请检查数据库账户密码是否正确和账户权限是否正确赋予

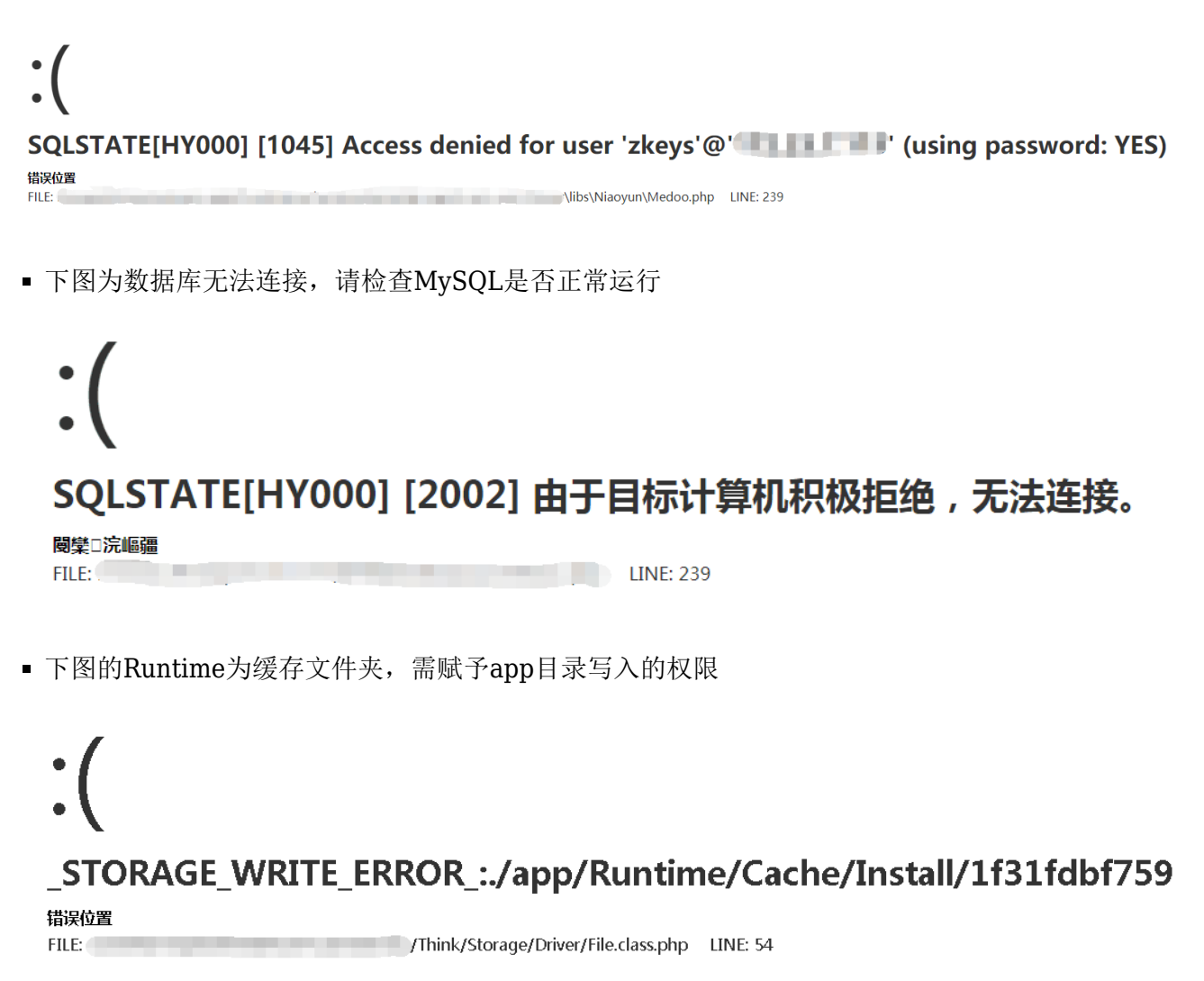